# Guide de déploiement des clusters à étirement HyperFlex

### Contenu

Introduction Conditions préalables Conditions requises Components Used Autres exigences Configuration Diagramme du réseau Configurations Configurer le site A Configurer le site A Configurer le site B Déploiement de VM témoin HX Créer un cluster d'étirement Vérification Création de data stores

# Introduction

Un cluster étendu Hyperflex est un cluster unique avec des noeuds répartis géographiquement. Les deux côtés du cluster agissent en tant que machines virtuelles utilisateur principales. Les données de ces machines virtuelles sont répliquées de manière synchrone sur l'autre site. Les clusters étendus vous permettent d'accéder à l'ensemble du cluster même si l'un des sites devait être complètement désactivé. En général, ces sites sont connectés par une liaison haut débit dédiée à faible latence entre eux.

HyperFlex Stretched Cluster vous permet de déployer une solution d'évitement de sinistre actifactif pour les charges de travail stratégiques nécessitant un temps de fonctionnement élevé (objectif de temps de récupération proche de zéro) et aucune perte de données (objectif de point de récupération zéro).

# Conditions préalables

#### **Conditions requises**

- Tous les noeuds du cluster doivent être des mêmes modèles M5 (All HX220 M5) ou (HX 240 M5)
- Seuls les noeuds M5 sont pris en charge dans les clusters de rétractation
- Les clusters étendus ne sont pris en charge que sur les plates-formes ESXi HX
- Chaque site doit comporter au moins 2 noeuds
- TOUS les VLAN utilisés sur les deux clusters doivent être IDENTIQUES
- L'extension de la configuration du cluster nécessite une machine virtuelle témoin

- Les clusters d'extension nécessitent le même nombre d'adresses IP que celui requis pour un cluster à six noeuds
- Une seule instance de vCenter est utilisée pour un cluster d'extension
- vCenter avec DRS et HA est requis pour que le cluster de stretch fonctionne correctement

#### **Components Used**

- Programme d'installation HX
- Serveurs Cisco HX M5
- VMWare vCenter
- Cisco UCSM
- VMWare ESXi

#### Autres exigences

- Liste de contrôle de pré-installation
- Déploiement de la machine virtuelle témoin
- Modification du mot de passe de la machine virtuelle témoin

# Configuration

### Diagramme du réseau

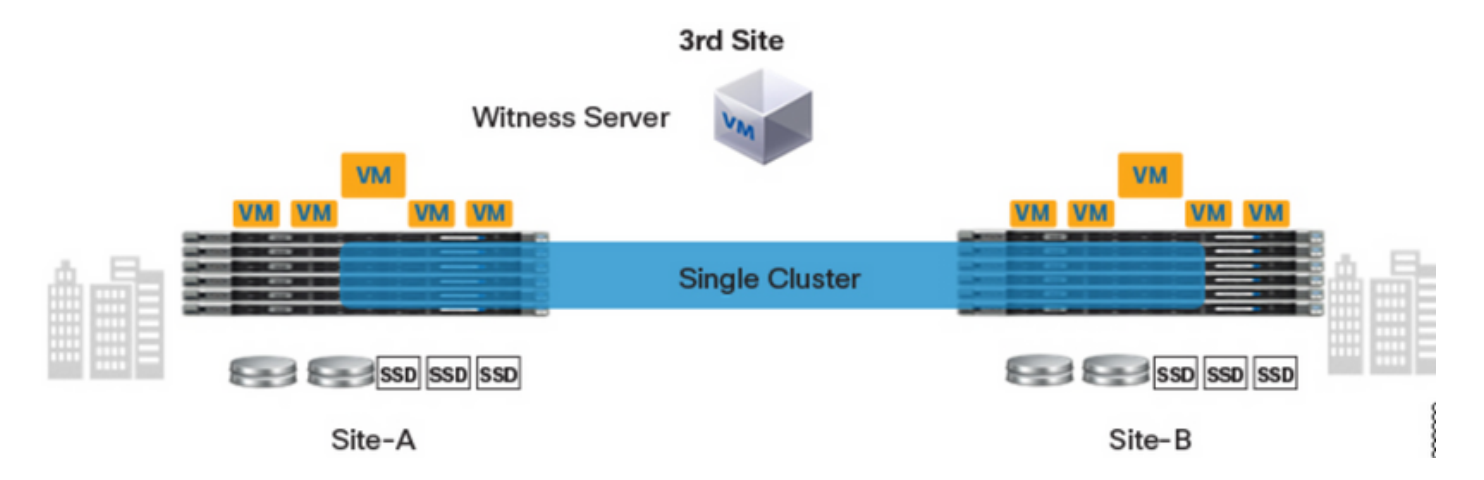

### Configurations

Toute la configuration d'un cluster d'extension sera effectuée à partir d'un seul installateur HX. Le workflow pour les étapes d'installation du cluster extensible est le suivant :

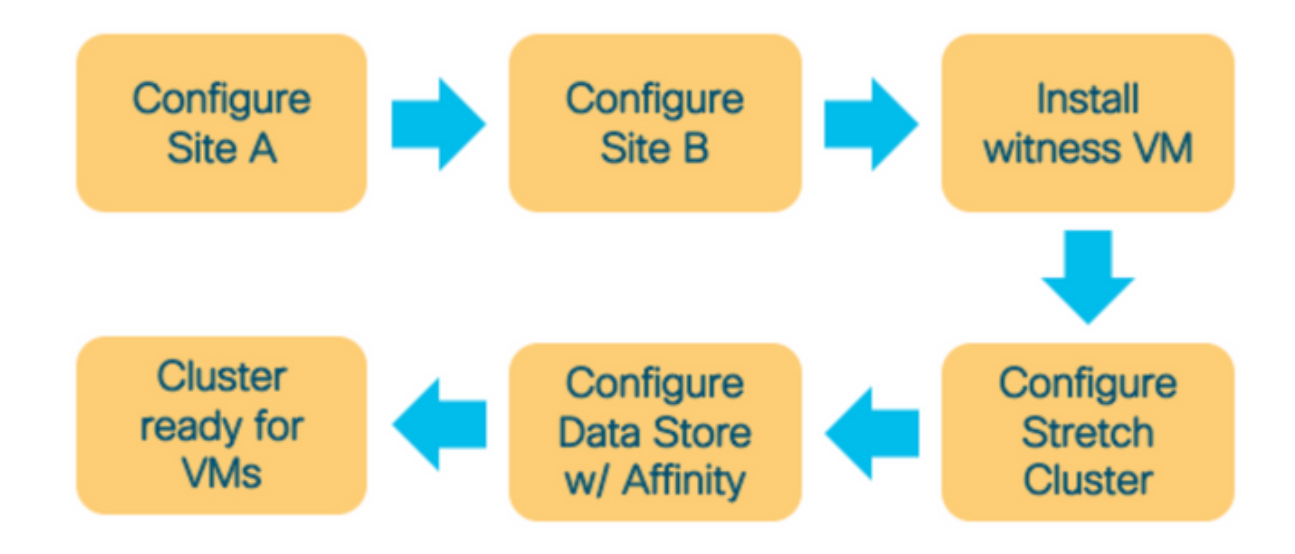

#### Configurer le site A

**Étape 1.** Connectez-vous au programme d'installation HX correspondant pour démarrer la configuration du cluster. Si le programme d'installation affiche toujours l'état d'installation précédent, cliquez sur la roue dans la barre ci-dessus et sélectionnez Start Over pour commencer une nouvelle installation. Dans la section **Sélectionner un flux de travail —> Créer un cluster** —>(sélectionnez) **Cluster d'extension**.

| tisco HyperFlex Installer                                             | 0 |  | <b>Ø</b> ~ |
|-----------------------------------------------------------------------|---|--|------------|
| Workflow                                                              |   |  |            |
| Select a Workflow                                                     |   |  |            |
| Create Cluster                                                        | ÷ |  |            |
| Advanced Option 🔒 I know what I'm doing, let me customize my workflow |   |  |            |

Étape 2. Dans le workflow de configuration du site, saisissez les informations d'identification UCSM et le contrôleur de domaine dans le nom du site. Cliquez ensuite sur Continuer.

| uluilu<br>cisco | HyperFlex Installer                                                                                                    |                                                                                                    |                                                                | 0   |            |                                 |              | <b>\$</b> ~ |
|-----------------|----------------------------------------------------------------------------------------------------|----------------------------------------------------------------------------------------------------|----------------------------------------------------------------|-----|------------|---------------------------------|--------------|-------------|
|                 | Credentials                                                                                                    | Server Selection                                                                                                    | UCSM Configuration                                             |     | Hyper      | rvisor Config                   | uration      |             |
| (i)<br>•        | To setup stretch cluster you have to Pun the "Configure Site" workflow Download and deploy the Witness the stretch cluster. Run the "Create Stretch Cluster" w Configure Site Cred UCS Manager Credentials for the UCS Manager Host Name | once for each site.<br>VM, per the user documentation. Provide the<br>orkflow, after both sites have been configured<br>eate Stretch Cluster<br>is site<br>UCS Manager User Name<br>admin | IP address of the Witness VM when you create<br>i.<br>Password | Con | figuration | Prag and dro<br>uration files h | p<br>here or | *           |
|                 | UCS Manager FQDN or IP address                                                                                                    |                                                                                                    |                                                                |     | S<br>Sack  | Select a File                   | Continue     |             |

#### Étape 3. Dans la sélection du serveur, sélectionnez les serveurs sources et cliquez sur Continuer

|                |                                                                                   |                      |                        |                                                                                                    |                                                                                                    |                                                                                                    | Ŭ                                                                                                    | ų.                                                                                                    |
|----------------|-----------------------------------------------------------------------------------|----------------------|------------------------|----------------------------------------------------------------------------------------------------|----------------------------------------------------------------------------------------------------|----------------------------------------------------------------------------------------------------|----------------------------------------------------------------------------------------------------|----------------------------------------------------------------------------------------------------|
| Server Se      | election                                                                          | UCSM C               | onfiguration           |                                                                                                    | Hypervi                                                                                                    | sor Configur                                                                                                    | ation                                                                                                    |                                                                                                    |
|                | Co                                                                                | nfigure Server Ports | Refresh                | Config<br>Credent                                                                                                    | uration<br>ials                                                                                                    |                                                                                                    |                                                                                                    | *                                                                                                    |
| Status N       | Model S                                                                           | Serial               | Actions                | UCS Man                                                                                                    | ager Host N<br>ager User N                                                                                                    | ame d                                                                                                    |                                                                                                    | admin                                                                                                    |
| unassociated H | HX220C-M5SX                                                                       |                      | none                   | Site Nam                                                                                                    | e                                                                                                    |                                                                                                    |                                                                                                    | DC1                                                                                                    |
| unassociated H | HX220C-M5SX                                                                       |                      | none                   |                                                                                                    |                                                                                                    |                                                                                                    |                                                                                                    |                                                                                                    |
| unassociated H | HX220C-M5SX                                                                       |                      | none                   |                                                                                                    |                                                                                                    |                                                                                                    |                                                                                                    |                                                                                                    |
|                |                                                                                   |                      |                        |                                                                                                    | Back                                                                                                    |                                                                                                    | ontinue                                                                                                    |                                                                                                    |
|                | Sever S<br>Status III<br>unassociated III<br>unassociated III<br>unassociated III | Server Selection     | Sever Selection UCSM C | Server Selection Configure Server Ports Refresh Status Model Serial Actions unassociated HX220C-M55X Mone HX220C-M55X Mone | Status     Model     Serial     Actions       Unassociated     HX220C-M55X     none       unassociated     HX220C-M55X     none | Sever Selection     UCSM Configuration     Hypervi       Configure Server Ports     Refresh     Configuration       Status     Model     Serial     Actions       unassociated     HX220C-M55X     none       unassociated     HX220C-M55X     none       unassociated     HX220C-M55X     none | Server Selection     UCSM Configuration     Hypervisor Configure       Configure Server Ports     Refresh     Configuration       Status     Model     Serial     Actions       unassociated     HX220C-M55X     none       unassociated     HX220C-M55X     none       unassociated     HX220C-M55X     none       unassociated     HX220C-M55X     none | Server Selection     UCSM Configuration     Hypervisor Configuration       Configure Server Ports     Refresh       Status     Model     Serial     Actions       unassociated     HX220C-M5SX     none       unassociated     HX220C-M5SX     none       unassociated     HX220C-M5SX     none       unassociated     HX220C-M5SX     none |

Étape 4. Sous la section Configuration UCSM, saisissez l'ID de VLAN et les noms de VLAN. Dans

#### ce cas, nous avons utilisé Inband pour CIMC. Cliquez sur Continuer

| HyperFlex Inst               | aller                          |                         |                    | 0 0 0                     | <b>o</b> o             |
|------------------------------|--------------------------------|-------------------------|--------------------|---------------------------|------------------------|
| Credentials                  |                                | Server Selection        | UCSM Configuration | Hypervisor C              | onfiguration           |
| VLAN Configuration           |                                |                         |                    | Configuration             |                        |
| VLAN for Hypervisor and Hype | rFlex management               | VLAN for HyperFlex stor | rage traffic       | Credentials               |                        |
| VLAN Name                    | VLAN ID                        | VLAN Name               | VLAN ID            | UCS Manager Host Name     | dm-j-fi-2.cisco.com    |
| hx-inband-mgmt-Pod-6         | 222 3                          | hx-storage-data-Pod-    | 6 3099 3           | UCS Manager User Name     | admin                  |
|                              |                                |                         |                    | Site Name                 | DC1                    |
| VLAN for VM vMotion          |                                | VLAN for VM Network     |                    | Admin User name           | root                   |
| VLAN Name                    | VLAN ID                        | VLAN Name               | VLAN ID(s)         | Server Selection          |                        |
| hx-vmotion-Pod-6             | 3093 🔅                         | vm-network-Pod-6        | 3094               | Server 8                  | / HX220C-M55X          |
|                              |                                |                         |                    | Server 9                  | / HX220C-M55X          |
| MAC Bool                     |                                |                         |                    | Server 7                  | / HX220C-M55X          |
| MAC POOL                     |                                |                         |                    | UCSM Configuration        |                        |
| MAC Pool Prefix              |                                |                         |                    | VLAN Name                 | hx-inband-mgmt-Pod-6   |
| 00:25:85:06                  |                                |                         |                    | VLAN ID                   | 222                    |
|                              |                                |                         |                    | VLAN Name                 | hx-storage-data-Pod-6  |
| 'by' IP Pool for Cisco IM    | r.                             |                         |                    | VLAN ID                   | 3099                   |
| TIX IF FOOT OF CISCO IM      | -                              |                         |                    | VLAN Name                 | hx-vmotion-Pod-6       |
| IP Blocks                    | Subnet Mask                    | Gate                    | way                | VLAN ID                   | 3093                   |
| _                            | 255.255.254                    | •                       |                    | VLAN Name                 | vm-network-Pod-6       |
|                              |                                |                         |                    | VLAN ID(s)                | 3094                   |
| Cisco IMC access manas       | gement (Out of band or In      | band)                   |                    | MAC Pool Prefix           | 00:25:85:06            |
|                              |                                |                         |                    | IP Blocks                 |                        |
| Out of band 💿                | <ul> <li>In band is</li> </ul> |                         |                    | Subnet Mask               | 255.255.254.0          |
|                              |                                |                         |                    | Gateway                   |                        |
| VI AN for inband Cisco I     | MC connectivity                |                         |                    | VLAN Name                 | hx-inband-cimc-Pod-6   |
| VENTION INDURA CISCO I       | ine connectivity               |                         |                    | VLAN ID                   | 222                    |
| VLAN Name                    | VLAN ID                        |                         |                    | UCS Server Firmware Versi | on 3.2(3)              |
| hx-inband-cimc-Pod-6         | 222                            | 9                       |                    | HyperFlex Cluster Name    | dm-j-hx-clus-6         |
|                              |                                |                         |                    | Org Name                  | HX-POD-6               |
| > iSCSI Storage              |                                |                         |                    | ISCSI Storage             | false                  |
| 0                            |                                |                         |                    | VLAN A Name               | hx-ext-storage-iscsi-a |
| > EC Storage                 |                                |                         |                    | VLAN B Name               | hx-ext-storage-iscsi-b |
| r re storage                 |                                |                         |                    | FC Storage                | false                  |
| Advanced                     |                                |                         |                    | WWXN Pool                 | 20:00:00:25:85:        |
| Advanced                     |                                |                         |                    | VSAN A Name               | tox-ext-storage-fc-a   |
| UCS Server Firmware Version  | HyperFlex Cluste               | Name Org                | Name               | VSAN B Name               | nx-ext-storage-fc-b    |
| 3.2(3) • 0                   | dm-j-hx-clus-                  | 6 H3                    | K-POD-6            |                           |                        |
|                              |                                |                         |                    | < Back                    | Continue               |

Étape 5. Dans la section Configuration de l'hyperviseur, fournissez toutes les informations demandées. Cliquez ensuite sur Configurer le site pour commencer la configuration du site.

| Credentials VLAN Configuration   |                                | Server Selection      | UCSM Configuration | Hyperviso             | vr Configuration |            |
|----------------------------------|--------------------------------|-----------------------|--------------------|-----------------------|------------------|------------|
| VLAN Configuration               |                                |                       |                    |                       | -                |            |
| VI AN for Humanizer and Lines    |                                |                       |                    | Configuration         |                  | *          |
| Torrest for hypervisor and Hyper | Flex management                | VLAN for HyperFlex st | torage traffic     | Credentials           |                  |            |
| VLAN Name                        | VLAN ID                        | VLAN Name             | VLAN ID            | UCS Manager Host Nar  |                  |            |
| hx-inband-mgmt-Pod-6             | 222 0                          | hx-storage-data-Po    | d-6 3099 🕄         | UCS Manager User Nar  | ne               | admin      |
|                                  |                                |                       |                    | Site Name             |                  | DC1        |
| VLAN for VM vMotion              |                                | VLAN for VM Network   | κ.                 | Admin User name       |                  | root       |
| VLAN Name                        | VLAN ID                        | VLAN Name             | VLAN ID(s)         | Server Selection      |                  |            |
| hx-vmotion-Pod-6                 | 3093 ©                         | vm-network-Pod-6      | 3094               | Server 8              | 7 10(2)          | OC-M55X    |
|                                  |                                |                       |                    | Server 9              | / HX22           | OC-M55X    |
| MAC De al                        |                                |                       |                    | Server 7              | / HX23           | 0C-M55X    |
| MAC POOL                         |                                |                       |                    | UCSM Configuration    |                  |            |
| MAC Pool Prefix                  |                                |                       |                    | VLAN Name             | hx-inband-mg     | mt-Pod-6   |
| 00:25:85:06                      |                                |                       |                    | VLAN ID               |                  | 222        |
|                                  |                                |                       |                    | VLAN Name             | hx-storage-d     | sta-Pod-6  |
| 'by' IP Pool for Cisco IM        |                                |                       |                    | VLAN ID               |                  | 3099       |
| TIX IF FOUTIOF CISCO INTO        |                                |                       |                    | VLAN Name             | hx-vmot          | on-Pod-6   |
| IP Blocks                        | Subnet Mask                    | Ga                    | iteway             | VLAN ID               |                  | 3093       |
|                                  | 255.255.25                     | 4.0                   |                    | VLAN Name             | vm-netw          | ork-Pod-6  |
|                                  |                                |                       |                    | VLAN ID(s)            |                  | 3094       |
| Cisco IMC access manag           | ement (Out of band or          | Inband)               |                    | MAC Pool Prefix       | 00               | 25:85:06   |
|                                  |                                |                       |                    | IP Blocks             | _                |            |
| Out of band 💿                    | <ul> <li>In band in</li> </ul> |                       |                    | Subnet Mask           | 255.2            | 255.254.0  |
|                                  |                                |                       |                    | Gateway               | _                |            |
| VI AN for inhand Cisco II        | AC connectivity                |                       |                    | VLAN Name             | hx-inband-ci     | mc-Pod-6   |
| VENTION INDUNG CISCO II          | ine connectivity               |                       |                    | VLAN ID               |                  | 222        |
| VLAN Name                        | VLAN ID                        |                       |                    | UCS Server Firmware V | ersion           | 3.2(3))    |
| hx-inband-cimc-Pod-6             | 222                            | ٢                     |                    | HyperFlex Cluster Nam | e dm-j           | hx-clus-6  |
|                                  |                                |                       |                    | Org Name              |                  | K-POD-6    |
| > iSCSI Storage                  |                                |                       |                    | ISCSI Storage         |                  | false      |
|                                  |                                |                       |                    | VLAN A Name           | ha-ext-stora     | ge-iscsi-a |
| EC Storage                       |                                |                       |                    | VLAN B Name           | hx-ext-stora     | ge-iscsi-b |
| A LC Storage                     |                                |                       |                    | FC Storage            |                  | false      |
|                                  |                                |                       |                    | WWkN Pool             | 20:00:           | 00:25:85:  |
| Advanced                         |                                |                       |                    | VSAN A Name           | hor-ext-sto      | rage-fc-a  |
| UCS Server Firmware Version      | HyperFlex Clu                  | ster Name Or          | g Name             | VSAN B Name           | hx-ext-sto       | rage-fc-b  |
| 3.2(3) • 0                       | dm-j-hx-cl                     | us-6                  | HX-POD-6           |                       |                  |            |

Étape 6. Confirmez que la configuration de l'hyperviseur du site A est réussie.

| HyperFlex | Installer |
|-----------|-----------|
|           |           |

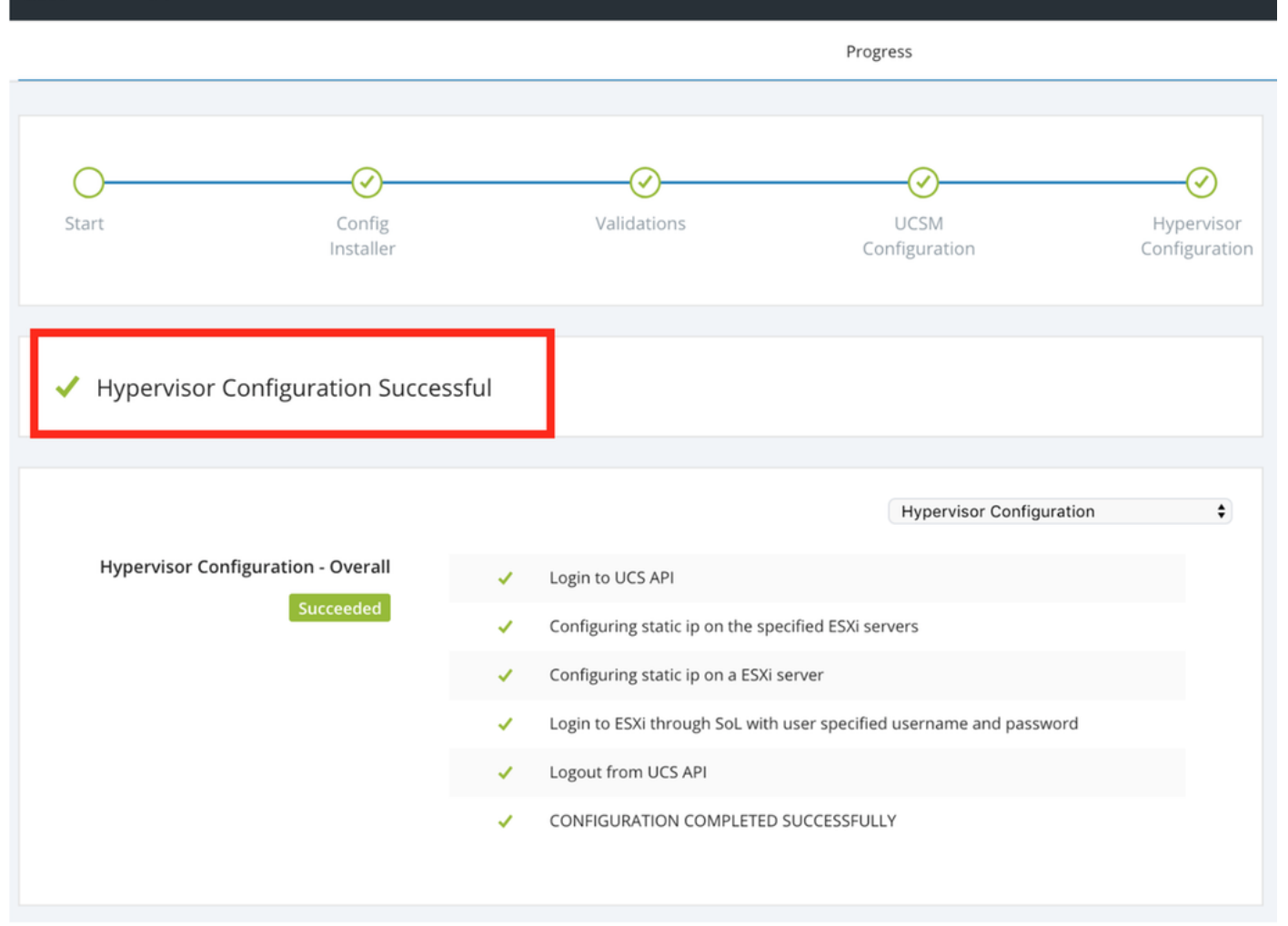

#### Configurer le site B

Étape 1. Cliquez sur la roue et sélectionnez Configurer le site pour commencer la configuration du site B comme indiqué ci-dessous.

| <br>cisco | ' HyperFlex Installer |             |                       |                             |       | 0          | 0        | 0            | ¢ ~         |
|-----------|-----------------------|-------------|-----------------------|-----------------------------|-------|------------|----------|--------------|-------------|
|           |                       |             | Progress              |                             |       |            | Configu  | re Site      | <b>_</b> ^_ |
|           |                       |             |                       |                             |       |            | 8        |              |             |
|           |                       |             |                       |                             | Conf  | figuration | Create S | Stretch Clus | ter         |
| 0-        | $\odot$               | $\odot$     | $\odot$               | (V)                         |       | 0          | Log Out  | (root)       |             |
| Start     | Config<br>Installer   | Validations | UCSM<br>Configuration | Hypervisor<br>Configuration | Crede | ntials     |          |              |             |

Étape 2. Dans le workflow Configurer le site, saisissez les informations d'identification UCSM cible et le contrôleur de domaine cible dans le champ Nom du site. Cliquez ensuite sur Continuer.

| .ılı.ılı.<br>cısco | HyperFlex Installer                                                                                                    |                       |                    | 0 |       |              | 0       | <b>\$</b> ~ |
|--------------------|----------------------------------------------------------------------------------------------------|-----------------------|--------------------|---|-------|--------------|---------|-------------|
|                    | Credentials                                                                                                    | Server Selection      | UCSM Configuration |   | Нурег | visor Config | uration |             |
| (i)<br>•           | To setup stretch cluster you have to         • Run the "Configure Site" workflow once for each site.         • Download and deploy the Witness VM, per the user documentation. Provide the IP address of the Witness VM when you create the stretch cluster.         • Run the "Create Stretch Cluster" workflow, after both sites have been configured.         • Configure Site       Create Stretch Cluster         UICS Manager Credentials for this site |                       |                    |   |       | 1            |         | *           |
|                    | UCS Manager Host Name                                                                                                    | UCS Manager User Name | Password           |   |       |              |         |             |
|                    |                                                                                                    | admin                 | ••••••             |   |       |              |         | 1           |
|                    | Site Name                                                                                                    |                       |                    |   |       |              |         |             |
|                    | DC2                                                                                                    |                       |                    |   |       |              |         |             |
|                    |                                                                                                    |                       |                    |   |       |              |         |             |

Étape 3. Dans la sélection du serveur, sélectionnez les serveurs sources et cliquez sur Continuer

| .1 1.1<br>CISC | 11.<br>:0    | HyperF                     | lex Installer                                   |              |                                     |                       |           | 0      |              |             | ø            | <b>\$</b> ~ |  |
|----------------|--------------|----------------------------|-------------------------------------------------|--------------|-------------------------------------|-----------------------|-----------|--------|--------------|-------------|--------------|-------------|--|
|                | Credentials  |                            | Credentials Server Selection UCSM Configuration |              | Server Selection UCSM Configuration |                       |           |        | Нуре         | rvisor Conf | iguration    |             |  |
|                | Server       | r Selectio                 | n                                               |              |                                     | Configure Server Port | s Refresh | Con    | figuratio    | ı           |              | *           |  |
|                | Sele<br>Unas | ect Nodes fo               | or this site.<br>) Associated (0)               |              |                                     |                       |           | Cred   | entials      |             |              |             |  |
|                |              |                            | Conver Name                                     | Chaburg      | Model                               | Carial                | Actions   | UCS N  | lanager Host | Name        | dm-j-fi-3.ci | sco.com     |  |
|                |              | -0-                        | Server Name                                     | Status       | Model                               | Serial                | Actions   | UCS N  | lanager User | Name        |              | admin       |  |
|                |              | $\textcircled{\textbf{O}}$ | Server 1                                        | unassociated | HX220C-M5SX                         |                       | none      | Site N | ame          |             |              | DC2         |  |
|                |              | O                          | Server 2                                        | unassociated | HX220C-M5SX                         |                       | none      | Serve  | er Selection |             |              |             |  |
|                |              | 0                          | Server 3                                        | unassociated | HX220C-M5SX                         |                       | none      | Serve  | r 1          |             | / HX220      | IC-M5SX     |  |
|                |              |                            |                                                 |              |                                     |                       |           | Serve  | r 2          |             | / HX220      | C-M5SX      |  |
|                |              |                            | Server 4                                        | unassociated | HX220C-M5SX                         |                       | none      | Serve  | r 3          |             | / HX220      | C-M5SX      |  |
|                | $\Box$       | ()                         | Server 5                                        | unassociated | HX220C-M5SX                         |                       | none      |        |              |             |              |             |  |

Étape 4. Sous la section Configuration UCSM, saisissez l'ID de VLAN et les noms de VLAN. Dans ce cas, nous avons utilisé Inband pour CIMC. Cliquez sur Continuer

| disilis HyperFlex Installer                                                                      |                                                          |                                    | 0 0                                                                      | e e e -                              |
|--------------------------------------------------------------------------------------------------|----------------------------------------------------------|------------------------------------|--------------------------------------------------------------------------|--------------------------------------|
| Credentials                                                                                      | Server Selection                                         | UCSM Configuration                 | Hypervi                                                                  | sor Configuration                    |
| VLAN Configuration VLAN for Hypervisor and HyperFlex manage VLAN Name VLAN ID hx-inband-mgmt 222 | ement VLAN for HyperFlex<br>VLAN Name<br>Dx-storage-data | storage traffic<br>VLAN ID<br>3099 | Configuration<br>Credentials<br>UCS Manager Host N<br>UCS Manager User N | ame admin                            |
| VLAN for VM vMotion<br>VLAN Name VLAN ID<br>hx-vmotion 3093                                      | VLAN for VM Netwo<br>VLAN Name<br>vm-network             | VLAN ID(s)<br>3094                 | Site Name Server Selection Server 1 Server 2                             | DC2<br>//HX220C-M55X<br>/HX220C-M55X |
| MAC Pool<br>MAC Pool Prefix<br>00:25:85:<br>'hx' IP Pool for Cisco IMC<br>IP Blocks              | Subnet Mask                                              | Gateway                            | Server 3                                                                 | / HX22UC-MSSX                        |
| Cisco IMC access management (O                                                                   | 255.255.254.0<br>ut of band or Inband)<br>In band ③      |                                    |                                                                          |                                      |
| VLAN for inband Cisco IMC conne                                                                  | ctivity                                                  |                                    |                                                                          |                                      |
| VLAN Name<br>hx-inband-cimc-Pod-7                                                                | 222 Û                                                    |                                    |                                                                          |                                      |
| > iSCSI Storage                                                                                  |                                                          |                                    |                                                                          |                                      |
| > FC Storage                                                                                     |                                                          |                                    |                                                                          |                                      |
| Advanced                                                                                         | HyperFlex Cluster Name                                   | Org Name                           |                                                                          |                                      |
| 3.2(3h) • 💿                                                                                      | HyperFlex cluster                                        | HX-POD-7                           | K Back                                                                   | Continue                             |

Étape 5. Dans la section Configuration de l'hyperviseur, fournissez toutes les informations demandées. Cliquez ensuite sur Configurer le site pour commencer la configuration du site.

|         | HyperFlex Installer           |                        |                    | 0 0 0                                   | • •            |
|---------|-------------------------------|------------------------|--------------------|-----------------------------------------|----------------|
|         | Credentials                   | Server Selection       | UCSM Configuration | Hypervisor Configur                     | ation          |
|         |                               |                        |                    |                                         |                |
| Confi   | gure common Hyperviso         | or Settings            |                    | Configuration                           | *              |
| Subnet  | Mask                          | Gateway                | DNS Server(s)      | Credentials                             |                |
| 255.2   | 255.254.0                     |                        |                    | UCS Manager Host Name                   | _              |
|         |                               |                        |                    | UCS Manager User Name                   | admin          |
|         |                               |                        |                    | Site Name                               | DC2            |
| Hyper   | rvisor Settings               |                        |                    | Admin User name                         | root           |
| 🗹 Ma    | ke IP Addresses and Hostnames | Sequential             |                    | Server Selection                        |                |
|         |                               |                        |                    | Server 1                                | HX220C-M5SX    |
| 41      | Name A Se                     | rial Static IP Address | Hostname           | Server 2                                | HX220C-M55X    |
|         |                               |                        |                    | Server 3                                | HX220C-M55X    |
|         | Server 1                      |                        | dm-j-hx-21         | UCSM Configuration                      |                |
|         | -                             |                        |                    | VLAN Name hx                            | -inband-mgmt   |
|         | Server 2                      |                        | dm-j-hx-22         | VLAN ID                                 | 222            |
|         | _                             |                        |                    | VLAN Name h                             | x-storage-data |
| = (0    | D Server 3                    |                        | dm-j-hx-23         | VLAN ID                                 | 3099           |
|         |                               |                        |                    | VLAN Name                               | hx-vmotion     |
|         |                               |                        |                    | VLAN ID                                 | 3093           |
| Hyner   | visor Credentials             |                        |                    | VLAN Name                               | vm-network     |
| Type    | visor credentidis             |                        |                    | VLAN ID(s)                              | 3094           |
| Admin L | Jser name                     | Hypervisor Password    |                    | MAC Pool Prefix                         | 00:25:B5:07    |
| root    |                               |                        | •                  | IP Blocks                               |                |
|         |                               |                        |                    | Subnet Mask                             | 255.255.254.0  |
|         |                               |                        |                    | Gateway                                 |                |
|         |                               |                        |                    | VLAN Name hx-inba                       | na-cimc-Pod-7  |
|         |                               |                        |                    | VLAN ID                                 | 222            |
|         |                               |                        |                    | LINE Contract Elements of Manual Street | D D(D))        |

Étape 6. Confirmez que la configuration de l'hyperviseur du site B est réussie.

| disco HyperFlex Installer                           |       |                                        |                                 |                             |
|-----------------------------------------------------|-------|----------------------------------------|---------------------------------|-----------------------------|
|                                                     |       |                                        | Progress                        |                             |
|                                                     |       |                                        |                                 |                             |
| 0                                                   |       | (>)                                    |                                 |                             |
| Start Config<br>Installer                           |       | Validations                            | UCSM<br>Configuration           | Hypervisor<br>Configuration |
| <ul> <li>Hypervisor Configuration Succes</li> </ul> | ssful |                                        |                                 |                             |
|                                                     |       |                                        |                                 |                             |
|                                                     |       |                                        | Hypervisor Configuration        | \$                          |
| Hypervisor Configuration - Overall                  | 1     | Login to UCS API                       |                                 |                             |
| Succeeded                                           | 1     | Configuring static ip on the specified | d ESXi servers                  |                             |
|                                                     | 1     | Configuring static ip on a ESXi serve  | r                               |                             |
|                                                     | 1     | Login to ESXi through SoL with user    | specified username and password |                             |
|                                                     | 1     | Logout from UCS API                    |                                 |                             |
|                                                     | ~     | CONFIGURATION COMPLETED SUCC           | CESSFULLY                       |                             |

### Déploiement de VM témoin HX

- Il s'agit d'une étape **importante** avant d'aller plus loin. La machine virtuelle témoin HX doit être opérationnelle et accessible pour que l'installation réussisse.
- Une image OVA doit être déployée sur un hôte ESXi.
- Testez la connectivité à cette machine virtuelle et assurez-vous que la connexion fonctionne.
- Reportez-vous aux propriétés d'installation d'OVA ci-dessous.

| 🎓 Deploy OVF Template                                                     |                                                | ? >>                                                                                       |
|---------------------------------------------------------------------------|------------------------------------------------|--------------------------------------------------------------------------------------------|
| <ul> <li>1 Select template</li> <li>2 Select name and location</li> </ul> | Customize template<br>Customize the deployment | properties of this software solution.                                                      |
| ✓ 3 Select a resource                                                     | All properties have valid                      | values Show next Collapse all                                                              |
| <ul> <li>4 Review details</li> </ul>                                      |                                                | 5 settings                                                                                 |
| ✓ 5 Select storage                                                        | DNS                                            | The domain name servers for this VM (comma separated). Leave blank if DHCP is desired.     |
| ✓ 6 Select networks                                                       |                                                |                                                                                            |
| 7 Customize template                                                      | Default Gateway                                | The default gateway address for this VM. Leave blank if DHCP is desired.                   |
| 8 Ready to complete                                                       |                                                |                                                                                            |
|                                                                           | NTP                                            | NTP servers for this VM (comma separated) to sync time.                                    |
|                                                                           | Network 1 IP Address                           | The IP address for this interface. Leave blank if DHCP is desired.                         |
|                                                                           | Network 1 Netmask                              | The netmask or prefix for this interface. Leave blank if DHCP is desired.<br>255.255.254.0 |
|                                                                           |                                                |                                                                                            |
|                                                                           |                                                |                                                                                            |
|                                                                           |                                                | Back Next Finish Cancel                                                                    |

### Créer un cluster d'étirement

#### Étape 1.

- Pour commencer à configurer le cluster d'étirement, accédez à la roue du programme d'installation et sélectionnez Créer un cluster d'étirement pour commencer la configuration du cluster d'étirement.
- Dans l'écran d'informations d'identification, indiquez les informations d'identification source (Site A) et cible (Site B) UCSM et ses informations d'identification, Nom du site, Nom d'organisation UCSM, vCenter et Hypervisor. Cliquez sur Continuer pour passer à l'écran Sélection du serveur.

| allalla<br>cisco  | HyperFlex Installer                                                                                                    |                                                                                                    |                                    |            | 0                                                             |           |               | ø        | ۵ - |
|-------------------|----------------------------------------------------------------------------------------------------|----------------------------------------------------------------------------------------------------|------------------------------------|------------|---------------------------------------------------------------|-----------|---------------|----------|-----|
|                   | Credentials                                                                                                    | Server Selection                                                                                                    | IP Addresse                        | в          |                                                               | Clus      | ter Configura | ition    |     |
| ( <b>i</b> )<br>• | To setup stretch cluster you have to<br>• Run the "Configure Site" workflow of<br>• Download and deploy the Witness to<br>the stretch cluster.<br>• Run the "Create Stretch Cluster" wo<br>Configure Site • Cre | once for each site.<br>VM, per the user documentation. Provide the<br>orkflow, after both sites have been configured<br>ate Stretch Cluster | P address of the Witness VM when y | you create | Conf                                                          | iguration |               |          | 4   |
|                   | UCS Manager Credentials for Sit                                                                                                    | e 1<br>User Name                                                                                                    | Password                           |            |                                                               |           |               |          |     |
|                   |                                                                                                    | admin                                                                                                    |                                    | 0          |                                                               |           |               |          |     |
|                   | Site Name DC1                                                                                                    | Org Name<br>HX-POD-6                                                                                                    |                                    |            |                                                               |           |               |          |     |
|                   | UCS Manager Credentials for Sit<br>UCS Manager Host Name<br>Site Name<br>DC2<br>vCenter Credentials                                                                                                    | e 2<br>User Name<br>admin<br>Org Name<br>HX-POD-7                                                                                           | Password                           | ٢          | Drag and drop<br>configuration files here or<br>Select a File |           |               |          |     |
|                   | vCenter Server                                                                                                    | User Name                                                                                                    | Admin Password                     |            |                                                               |           |               |          |     |
|                   |                                                                                                    | administrator@vsphere.local                                                                                                    |                                    | 0          |                                                               |           |               |          |     |
|                   | Hypervisor Credentials Admin User name root The hypervisor on this node uses the fac Hypervisor Password                                                                                                    | tory default password                                                                                                    |                                    |            |                                                               |           |               |          |     |
|                   |                                                                                                    |                                                                                                    |                                    |            |                                                               | Back      |               | Continue |     |

Étape 2. Assurez-vous que tous les serveurs (serveurs source et cible) sont affichés comme sélectionnés. Cliquez ensuite sur Continuer,

| •                                                                                                    | Нур                            | erFlex Insta                       | aller |                            |                 |                  |                                          |            | 0                   | 0                  | ?             | 0           | •            |
|----------------------------------------------------------------------------------------------------|--------------------------------|------------------------------------|-------|----------------------------|-----------------|------------------|------------------------------------------|------------|---------------------|--------------------|---------------|-------------|--------------|
|                                                                                                    |                                | Credentials                        |       | _                          |                 | Server Selection | IP A                                     | ddresses   |                     | Clus               | ter Configura | ation       |              |
| erve<br>Se<br>Ass                                                                                                    | er Sele<br>lect Nor<br>ociated | ction<br>des for this site.<br>(6) |       |                            |                 |                  | Configure Server Ports                   | Refresh    | Confi<br>Creder     | guratior<br>ntials | 1             |             | *            |
| <ul> <li>Image: A start of the start of the start of</li></ul> | ÷.                             | Server Name                        | Site  | <ul> <li>Status</li> </ul> | Model           | Serial           | Service Profile                          | Actions    | UCS Ma              | inager Host        | Name 1        |             | admin        |
|                                                                                                    | 0                              | Server 8                           | DC1   | ok                         | HX220C-<br>M5SX | _                | org-root/org-HX-POD-6/ls-rack-<br>unit-8 | Actions ~  | UCS Ma              | inager Host        | Name 2        |             |              |
| /                                                                                                    | 0                              | Server 9                           | DC1   | ok                         | HX220C-<br>M55X |                  | org-root/org-HX-POD-6/ls-rack-           | Actions ~  | User Na<br>Site Na  | ame<br>me          |               |             | admin<br>DC1 |
| 2                                                                                                    |                                | Server 7                           | DC1   | ok                         | HX220C-         | _                | org-root/org-HX-POD-6/ls-rack-           | Actions ~  | Org Na              | me 1               |               | HX-         | POD-6        |
|                                                                                                    |                                |                                    |       |                            | M5SX            |                  | unit-7                                   |            | Site Nai<br>Org Nai | me 2               |               | HX-         | POD-7        |
| 2                                                                                                    | 0                              | Server 2                           | DC2   | ok                         | M5SX            |                  | unit-2                                   | Actions 🗸  | vCenter             | Server             |               |             |              |
| <b>~</b> ]                                                                                                    | 0                              | Server 3                           | DC2   | ok                         | HX220C-<br>M5SX |                  | org-root/org-HX-POD-7/ls-rack-<br>unit-3 | Actions $$ | User Na             | ame<br>User name   | administra    | ator@vspher | root         |
| /                                                                                                    | 0                              | Server 1                           | DC2   | ok                         | HX220C-<br>M5SX | _                | org-root/org-HX-POD-7/ls-rack-<br>unit-1 | Actions ~  |                     |                    |               |             |              |
| -                                                                                                    |                                |                                    |       |                            | M5SX            |                  | unit-1                                   |            |                     |                    |               |             |              |

Étape 3. Dans la section IP Address, fournissez l'adresse IP Hypervisor and Storage Controller Management (Public Routable) ainsi que leur adresse IP DATA (Privé non routable). Fournissez également l'adresse IP du cluster pour les réseaux de gestion et de données. Cliquez sur Continue.

| ului<br>cisco | •    | ну     | yperFlex In     | staller   |            |          |             |                   |        |            |                      |                  | 0         |           |             | 0          | ¢ ~     |
|---------------|------|--------|-----------------|-----------|------------|----------|-------------|-------------------|--------|------------|----------------------|------------------|-----------|-----------|-------------|------------|---------|
|               |      |        | Credentials     |           |            | Se       | erver Selec | tion              |        |            |                      | IP Addresses     |           | Clus      | ter Configu | ation      |         |
|               |      |        |                 |           |            |          |             |                   |        |            |                      |                  |           |           |             |            |         |
| 1             | P Ad | Idres  | sses            |           |            |          |             |                   |        |            |                      |                  | Config    | uration   |             |            | *       |
| ١,            | 2 M  | ake IP | P Addresses Sea | uential   |            |          |             |                   |        |            |                      |                  | Credent   | ials      |             |            |         |
|               |      |        |                 |           |            |          |             |                   |        |            |                      |                  | UCS Man   | ager Host | Name 1      |            |         |
|               |      |        |                 |           | M          | anagemer | nt - VLAN   |                   |        | (FQI       | Data - '<br>DN or IP | VLAN<br>Address) | User Nan  | ne        |             |            | admin   |
|               |      |        |                 |           |            |          |             |                   |        |            |                      |                  | UCS Man   | ager Host | Name 2      |            | -       |
|               | ļţ   | ¢      | Name~           | Site      | Нуре       | rvisor   | O Sto<br>Co | orage<br>ntroller | 3      | Hypervisor | (i)                  | Controller ①     | User Nan  | ne        |             |            | admin   |
|               |      |        |                 |           |            |          |             |                   |        |            |                      |                  | Site Nam  | e         |             |            | DC1     |
|               |      | )<br>D | Server 9        | DC1       |            |          |             |                   |        | 192.168    |                      | 92.168.          | Org Nam   | e 1       |             | HX         | POD-6   |
|               |      |        |                 |           |            |          |             |                   |        |            |                      |                  | Site Nam  | e         |             |            | DC2     |
|               |      | )<br>D | Server 8        | DC1       |            |          |             |                   |        | 192.168.   |                      | 92.168.6         | Org Nam   | e 2       |             | HX         | POD-7   |
|               |      |        | 5 T             | 2.51      |            |          |             |                   |        |            |                      |                  | vCenter S | ierver    |             |            |         |
|               |      | 0.0    | Server /        | DC1       |            |          |             |                   |        | 192.168.   |                      | 92.168.          | User Nan  | ne        | administr   | ator@vsphe | e.local |
|               |      |        | Secure 2        | DC2       |            | _        |             |                   |        |            |                      |                  | Admin Us  | ser name  |             |            | root    |
|               |      |        | Server 5        | 002       |            |          |             |                   |        | 192.168.   |                      | 92.168.6         | Server S  | election  |             | (10/2200   | MEEN    |
|               |      | 0))    | Server 2        | DC2       |            | _        |             |                   |        | 102.102    |                      | 00.160.4         | Server 2  | - 1       |             | / HX2200   | -M55X   |
|               |      |        |                 |           |            |          |             |                   |        | 192.108.   |                      | 92.108.0         | Server 1  |           |             | / HX2200   | -M5SX   |
|               |      | Ð      | Server 1        | DC2       |            |          |             |                   |        | 192.168    |                      | 92 168 6         | Server 8  |           |             | / HX2200   | -M55X   |
|               |      |        |                 |           |            |          |             |                   |        |            |                      |                  | Server 9  |           |             | / HX2200   | -M5SX   |
|               |      |        |                 |           |            |          |             |                   |        |            |                      |                  | Server 7  |           |             | / HX2200   | -M55X   |
|               |      |        |                 |           |            | Managem  | ent         | t                 | Data   |            |                      |                  |           |           |             |            |         |
|               |      |        |                 | Cluster   | Address    | _        |             |                   | 100.10 |            |                      |                  |           |           |             |            |         |
|               |      |        |                 | cluster i | Address    |          |             |                   | 192.10 | 0.4        |                      |                  |           |           |             |            |         |
|               |      |        |                 | Sub       | net Mask   | 255,255  | 5.254.0     |                   | 255.25 | 5.255.0    |                      |                  |           |           |             |            |         |
|               |      |        |                 |           |            | LUUILUU  |             |                   |        |            |                      |                  |           |           |             |            |         |
|               |      |        |                 |           | Gateway    |          |             |                   |        |            |                      |                  |           |           |             |            |         |
|               |      |        |                 |           |            |          |             |                   |        |            |                      |                  |           | lack      |             | Continue   | _       |
|               |      |        |                 | 1         | Vitness IP |          | ÷           |                   |        |            |                      |                  |           | -setem    |             | contantae  |         |

Étape 4. Sous Configuration du cluster, saisissez les détails des mots de passe de la machine virtuelle du contrôleur, de la configuration vCenter et des services système. Sous la section Advanced Networking, configurez les mêmes VLAN Management et Data pour les deux sites. Cliquez ensuite sur Start pour commencer les configurations de cluster.

| Cisco HX Cluster                        |                                      |                                      | Configuration *                       |
|-----------------------------------------|--------------------------------------|--------------------------------------|---------------------------------------|
| Cluster Name                            | Replication Factor                   |                                      | Credentials                           |
| dm-j-hx-clus-6                          | 2+2 •                                |                                      | UCS Manager Host Name 1 m             |
|                                         |                                      |                                      | User Name admin                       |
| Controller VM                           |                                      |                                      | UCS Manager Host Name 2               |
| Create Admin Password                   | Confirm Admin Password               |                                      | User Name admin                       |
|                                         |                                      |                                      | Site Name DC1                         |
|                                         |                                      |                                      | Org Name 1 HX-POD-6                   |
|                                         |                                      |                                      | Site Name DC2                         |
| vCenter Configuration                   |                                      |                                      | Org Name 2 HX-POD-7                   |
| vCenter Datacenter Name                 | vCenter Cluster Name                 |                                      | vCenter Server                        |
| HX-Stretch                              | dm-j-hx-clus-6                       |                                      | User Name administrator@vsphere.local |
|                                         |                                      |                                      | Admin User name root                  |
| System Services                         |                                      |                                      | Server Selection                      |
| System Services                         |                                      |                                      | Server 2 / HX220C-M55X                |
| DNS Server(s)                           | NTP Server(s)                        | DNS Domain Name                      | Server 3 / HX220C-M5SX                |
|                                         | .cisco.com                           | cisco.com                            | Server 1 / HX220C-M55X                |
| Time Zone                               |                                      |                                      | Server 8 / HX220C-M55X                |
| (UTC-08:00) Pacific Time                | • ③                                  |                                      | Server 9 / HX220C-MSSX                |
|                                         |                                      |                                      | Server 7 / HX220C-MSSX                |
|                                         |                                      |                                      | IP Addresses                          |
| Auto Support                            |                                      |                                      | Cluster Name dm-j-hx-clus-6           |
| Auto Support                            | Send service ticket notifications to |                                      | Management Cluster                    |
| (Recommended)                           |                                      |                                      | Data Cluster                          |
|                                         |                                      |                                      | Management Subnet Mask 255.255.254.0  |
| Advanced Networking                     |                                      |                                      | Data Subnet Mask 255.255.255.0        |
| Advanced Networking                     |                                      |                                      | Management Gateway                    |
| Management VLAN Tag - Site 1            | Management VLAN Tag - Site 2         | Management vSwitch                   | Witness IP                            |
| 222 ©                                   | 222 3                                | vswitch-hx-inband-mgmt               | Server 9 (WZP22370075)                |
| Data VLAN Tag - Site 1                  | Data VLAN Tag - Site 2               | Data vSwitch                         | Management Hypervisor                 |
| 3099 ©                                  | 3099 3                               | vswitch-hx-storage-data              | Management Storage Controller         |
|                                         |                                      |                                      | Data Hypervisor                       |
|                                         |                                      |                                      | Data Storage Controller               |
| Advanced Configuration                  |                                      |                                      | Server 3 (WZP22370078)                |
| Jumbo Frames                            | Disk Partitions                      | Virtual Desktop (VDI)                |                                       |
| Enable Jumbo Frames on     Data Network | Clean up disk partitions             | Optimize for VDI only     deployment | K Back Start                          |

Étape 5. Confirmez que la création du cluster est terminée.

| Pr                                              | rogress                                                  |                  | Summary                               |
|-------------------------------------------------|----------------------------------------------------------|------------------|---------------------------------------|
| Start Config                                    | Deploy Deploy                                            | Create           | Configuration                         |
| Installer                                       | Validation                                               | Validation       | Creation                              |
|                                                 |                                                          |                  | UCS Manager Host Name 1               |
|                                                 |                                                          |                  | User Name admin                       |
| <ul> <li>Cluster Creation Successful</li> </ul> |                                                          | View S           | UCS Manager Host Name 2               |
|                                                 |                                                          |                  | User Name admin                       |
|                                                 |                                                          |                  | Site Name DC1                         |
|                                                 |                                                          | Cluster Creation | Org Name 1 HX-POD-6                   |
| Cluster Creation - Overall                      | <ul> <li>Preparing Storage Cluster</li> </ul>            |                  | Site Name DC2                         |
| Succeeded                                       | <ul> <li>Configuring Cluster Resource Manager</li> </ul> |                  | Org Name 2 HX-POD-7                   |
|                                                 | ✓ updateClusterSEDStatus                                 |                  | vCenter Server                        |
|                                                 |                                                          |                  | User Name administrator@vsphere.local |
| 192.168.1                                       | 4 Configuring NTD Societor                               |                  | Admin User name root                  |
| In Progress                                     | <ul> <li>Conliguring NTP services</li> </ul>             |                  | Server Selection                      |
|                                                 |                                                          |                  | Server 2 / HX220C-M55X                |
| 192.168.                                        | <ul> <li>Configuring NTP Services</li> </ul>             |                  | Server 3 / HX220C-M55X                |
| In Progress                                     |                                                          |                  | Server 1 / HX220C-M55X                |
|                                                 |                                                          |                  | Server 8 / HX220C-M55X                |
| 192.168.1                                       | <ul> <li>Configuring NTP Services</li> </ul>             |                  | Server 9 / HX220C-M55X                |
| In Progress                                     |                                                          |                  | Server 7 / HX220C-M55X                |
| 192 168                                         |                                                          |                  | IP Addresses                          |
| In Progress                                     | <ul> <li>Configuring NTP Services</li> </ul>             |                  | Cluster Name dm-j-stretch-1           |
|                                                 |                                                          |                  | Management Cluster                    |
| 192.168.1                                       | Configuring NTP Services                                 |                  | Data Cluster 192.168.                 |
| In Progress                                     | Comband of Article                                       |                  | Management Subnet Mask 255.255.254.0  |
|                                                 |                                                          |                  | Data Subnet Mask 255.255.255.0        |
| 192.168.                                        | <ul> <li>Configuring NTP Services</li> </ul>             |                  | Management Gateway                    |
| In Progress                                     |                                                          |                  | Witness IP                            |
|                                                 |                                                          |                  | Server 9 (WZP22370075)                |

# Vérification

#### Création de data stores

Étape 1. La création du data store sur un cluster d'extension est similaire à la création d'un data store sur un cluster normal. La seule différence réside dans le fait que la création d'un data store dans une grappe étendue consiste à définir l'affinité du site. Dans l'interface utilisateur d'Hyperflex Connect, accédez aux data stores et cliquez sur Créer un data store

| =            | ະເມີນເປັນ<br>cisco HyperFlex Connect |                      |                  | -stretch-1      |                |        | Ģ              | 3 🔅           | 0        | <u>8</u> |
|--------------|--------------------------------------|----------------------|------------------|-----------------|----------------|--------|----------------|---------------|----------|----------|
| $\odot$      | Dashboard                            | Datastores           |                  |                 |                | Las    | t refreshed at | 02/16/2019 2: | 37:10 PM | θ        |
| MON          | IITOR                                | 📽 Create Datastore 🖉 | Edit √ Mount ⊗ U | nmount × Delete |                |        |                |               |          |          |
| $\bigcirc$   | Alarms                               |                      |                  |                 |                |        |                |               | -        |          |
| 슜            | Events                               | Name ^ M             | ount Summary     | Site Affinity   | Pairing Status | Status | Size           | Used          | Free     |          |
| Ê            | Activity                             |                      |                  | No recor        | rds found      |        |                |               |          |          |
| anai<br>Edu  | LYZE<br>Performance                  |                      |                  |                 |                |        |                |               |          |          |
| PROT         | FECT                                 |                      |                  |                 |                |        |                |               |          |          |
| Ľ            | Replication                          |                      |                  |                 |                |        |                |               |          |          |
| MAN          | AGE                                  |                      |                  |                 |                |        |                |               |          |          |
| 111          | System Information                   |                      |                  |                 |                |        |                |               |          |          |
| •            | Datastores                           |                      |                  |                 |                |        |                |               |          |          |
| Ţ            | Virtual Machines                     |                      |                  |                 |                |        |                |               |          |          |
| $\widehat{}$ | Upgrade                              |                      |                  |                 |                |        |                |               |          |          |
| ≻_           | Web CLI                              |                      |                  |                 |                |        |                |               |          |          |

Étape 2. Créez un data store et sélectionnez sa taille. Ensuite, dans l'étape supplémentaire, dans la liste déroulante Affinité du site, sélectionnez l'un des deux sites. puis cliquez sur Créer un data store

| Create Datastore     |        |   |            | $@\otimes$ |
|----------------------|--------|---|------------|------------|
| Datastore Name       |        |   |            |            |
| DS-01                |        |   |            |            |
| Size                 |        |   | Block Siz  | .e         |
| 1                    | ТВ     | Ŧ | 8K         | *          |
| Site Affinity        |        |   |            |            |
| Select Site affinity |        |   |            | <b>^</b>   |
| DC2                  |        |   |            |            |
| DC1                  |        |   |            |            |
| (                    | Cancel | c | reate Data | astore     |

Étape 3. Confirmez l'état du nouveau data store qu'il affiche comme MONTÉ et affiche également son affinité de site.

| Datastores Last refreshed at: 02/16/2019 2:41:02 |             |                  |               |                |        |        |      |      |  |  |
|--------------------------------------------------|-------------|------------------|---------------|----------------|--------|--------|------|------|--|--|
| 🗹 Creat                                          | e Datastore | 🖊 Edit 🗸 Mount 🛞 |               |                | ↓ ~    | Filter |      |      |  |  |
|                                                  | Name ^      | Mount Summary    | Site Affinity | Pairing Status | Status | Size   | Used | Free |  |  |
|                                                  | DS-01       | MOUNTED          | DC1           | Unpaired       | Normal | 1 TB   | 0 B  | 1 TB |  |  |

Showing 1 - 1 of 1